## e-KYC Mobile App

e-KYC App is a AADHAR based Mobile SIM activation and Customer Agreement Form (CAF) handling software package for new prepaid connection activation. The delays associated with collection of CAFs from Channel partners and Televerification process for activation of SIM are removed thereby increasing the speed of activation.

The proposed e-KYC App will allow capturing of Aadhar based subscriber data at POS along with additional information which are mandatory for CAF. Then CAF will be available online to CSC for verification and further activation.

e- KYC App is user friendly, efficient, safe and supports all Android smart phones. This makes the complete process hassle free and allows immediate activation of SIMs.

#### App Downloading procedure :

The link required for downloading the App will be sent through SMS to all Retailer / Franchisee / CSC. The App will be downloaded after selecting the link and validating the POS through ctopup number by random OTP.

#### Work Flow in e-KYC App :

A. <u>User Interface</u>: The work flow in e- KYC App is a kind of Step by Step navigation / Wizard. It has the following steps

### 1. Authentication :

Access will be allowed on authorized CTOP Number of Retailer / Franchisee / CSC. The POS need to access the E-KYC App from their master CTOPUP mobiles. It will be authenticated by OTP for first time. Next time onwards login in to the App will be based on the Aadhar authentication only.

### 2. Mobile Number / SIM Selection:

After successful authentication, Mobile number can be selected from CYMN / Fancy Numbers list and SIM from the POS inventory as per requirement.

### 3. CAF Entry:

The customer Aadhar number will be entered and validated with the Aadhar server. After successful validation the declaration of the agent will be taken and the declaration of the customer will be shown and validated with Aadhar server. Then the customer details received from the Aadhar server will be captured into Sancharsoft. The message "Your CAF has been submitted successfully" will be shown with e-KYC CAF number.

### B. Activity at CSC level:

The CAF will be shown to the concerned CSC through Sancharsoft for validation. Successfully validated CAF will be sent to billing for Activation.

### **Ekyc-Ecaf WorkFlow**

- ✓ Home Screen
- ✓ Agent Authentication
- ✓ Stock Validation
- Customer Ekyc Details Retrival
- Activation of Sim with Customer Concent

## Navigation Menu

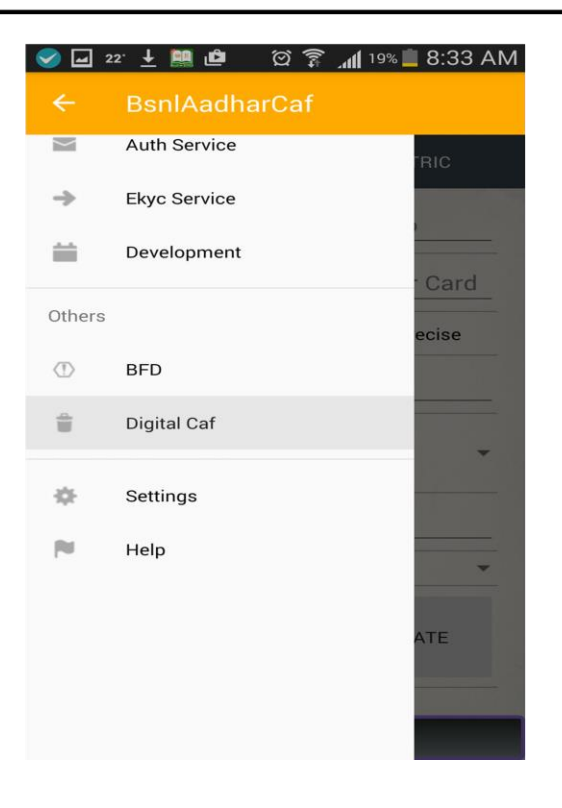

# **Home Screen**

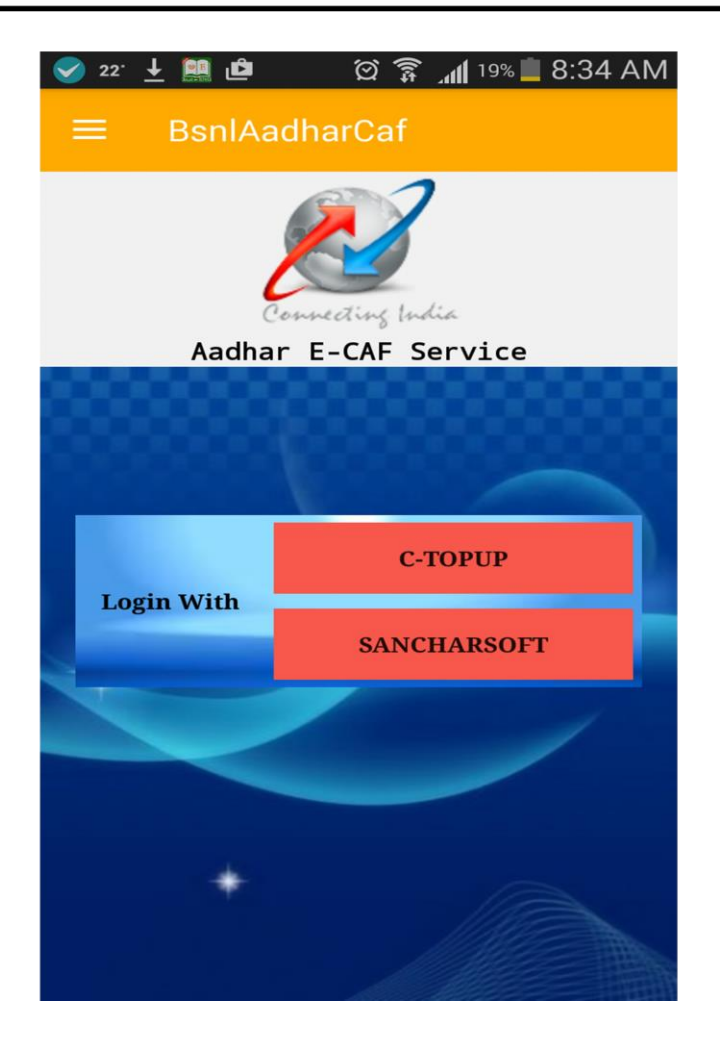

| ⊇ 22 <sup>.</sup> | ি আ থা ± 🛤 单 াত 🛜 ୷∥ 19% 🖿 8:35 Al<br>☰ BsnlAadharCaf |
|-------------------|-------------------------------------------------------|
| CTopup - Login    | CTopup - Login                                        |
| Mobile No         | ANDHRA PRADESH V<br>Mobile No<br>9490135790           |
| VALIDATE          | VALIDATE                                              |

## **C-TOPUP Login Validation**

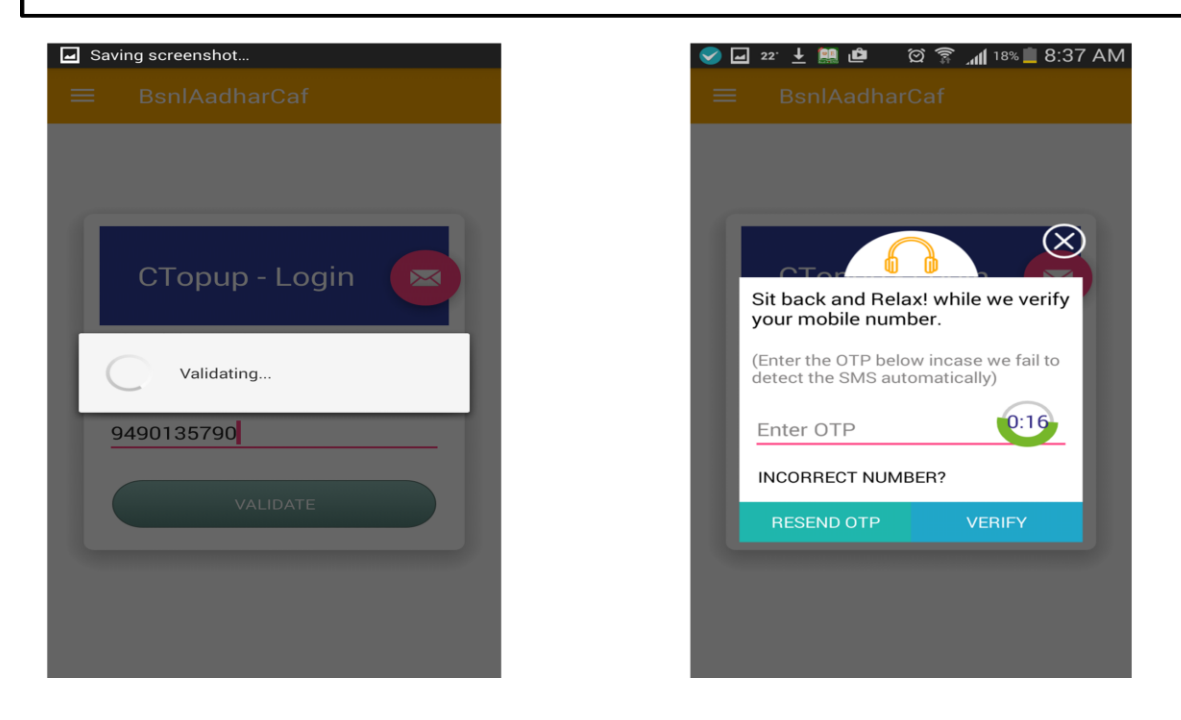

| C-TOPUP Agent Ekyc                                   |                                                      |
|------------------------------------------------------|------------------------------------------------------|
| 🖌 22 🛨 🛤 மి 🖄 😤 मा। 16% 🗎 9:05 AM<br>☰ BsnlAadharCaf | ✔ 🖃 22: 🛓 🛤 மீன 😭 📶 16% 🗎 9:06 AM<br>☴ BsnlAadharCaf |
| Agent-Ekyc 🖂                                         | Agent-Ekyc                                           |
| Enter Aadhar No                                      | Enter Aadhar No<br>369085601897                      |
| Select Device<br>Morpho Safran                       | Select Device<br>Morpho Safran ~                     |
|                                                      | Select Device                                        |
| SCAN                                                 | Morpho Safran                                        |
| , net                                                | Datamini Secugen                                     |
| EKYC-AUTHENTICATE                                    | EKYC-AUTHENTICATE                                    |
| Agent Aadhaar Registration                           | Finger Print Device Selection                        |

CTOPUP Agent EKYC Registration To BSNL Sancharsoft (One time Process)

| Agent Ekyc-B                                                                                                    | iometric Device                                            |
|----------------------------------------------------------------------------------------------------|------------------------------------------------------------|
| <ul> <li>✓ 22 ± </li> <li>■ <sup>(2)</sup> <sup>(2)</sup> <sup>(2)</sup> <sup>(2)</sup> <sup>(2)</sup></li> <li>■ BsnlAadharCaf</li> </ul> | <ul> <li></li></ul>                                        |
| Agent-Ekyc                                                                                                    | Agent-Ekyc                                                 |
| Enter Aadhar No<br>369085601897                                                                                                    | MorphoSmart Sdk<br>Service                                 |
| Select Device Morpho Safran                                                                                                    | Allow application MorphoSmart<br>Sdk Service to access USB |
| Select Device                                                                                                    | device?                                                    |
| Morpho Safran                                                                                                    | Cancel OK                                                  |
| Datamini Secugen                                                                                                    |                                                            |
| EKYC-AUTHENTICATE                                                                                                    | EKYC-AUTHENTICATE                                          |
| Available Device Selection                                                                                                    | Finger Print Device Permission                             |

Finger Print Device Selection(Dynamic Driver) ,Mini USB Connection to Mobile

| थ 🖬 🖾 27 🕮 🖄 🛜 ्या 41% 🖬 12:26 PM<br>BsnlAadharCaf | <ul> <li></li></ul>             |
|----------------------------------------------------|---------------------------------|
|                                                    | Agent-Ekyc                      |
| Enter Aadhar No<br>369085601897                    | Enter Aadhar No<br>369085601897 |
| Select Device<br>Morpho Safran ~                   | Select Device<br>Morpho Safran  |
| SCAN                                               | SCAN                            |
| AUTHENTICATE                                       | EKYC-AUTHENTICATE               |

Agent Finger Print Image and Data received on placing Finger on Scanner

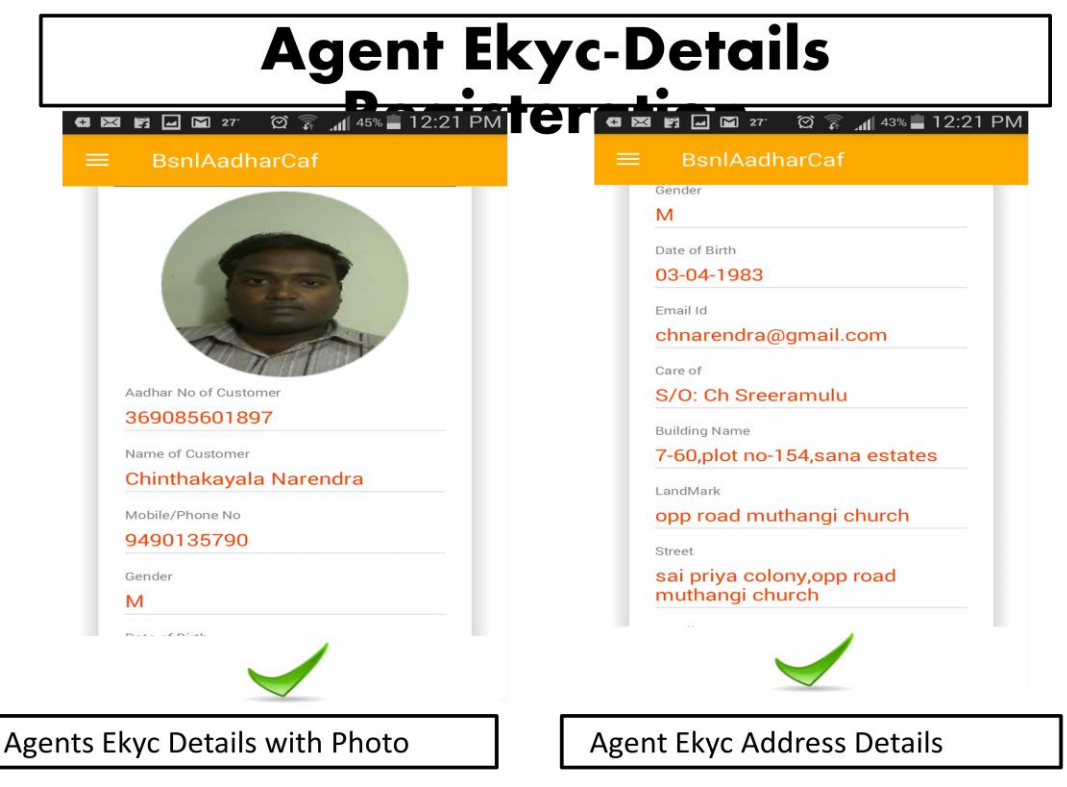

Agent Ekyc Details Received from Aadhaar and Registration to Sancharsoft

| BsnlAadharCaf   GSM - Validation   Enter GSM Number   Reserved through CYMN   VALIDATE | Agent Stock M                                              | obile Validation                                       |
|----------------------------------------------------------------------------------------|------------------------------------------------------------|--------------------------------------------------------|
| GSM - Validation   Enter GSM Number   Reserved through CYMN   VALIDATE                 | ସ 🖾 🖬 🖬 🖬 थाः थाः 🛱 ଲାଣ୍ 43% 🚔 12:23 PM<br>☰ BsnlAadharCaf | ଦା 🖾 🖬 🖬 📾 🖅 🖄 ବ୍ଳ 📶 40% 🖨 12:28 PM<br>☰ BsnlAadharCaf |
| Enter GSM Number Loading  Reserved through CYMN VALIDATE VALIDATE                      | GSM - Validation                                           | GSM - Validation                                       |
| VALIDATE                                                                               | Enter GSM Number                                           | Reserved through CYMN                                  |
|                                                                                        | VALIDATE                                                   | VALIDATE                                               |
|                                                                                        | Paired /CYMN Mobile Stock                                  | Stock Mobile No. Validation                            |

Agent Paired Mobile Stock/Customer CYMN Mobile with PIN Validation

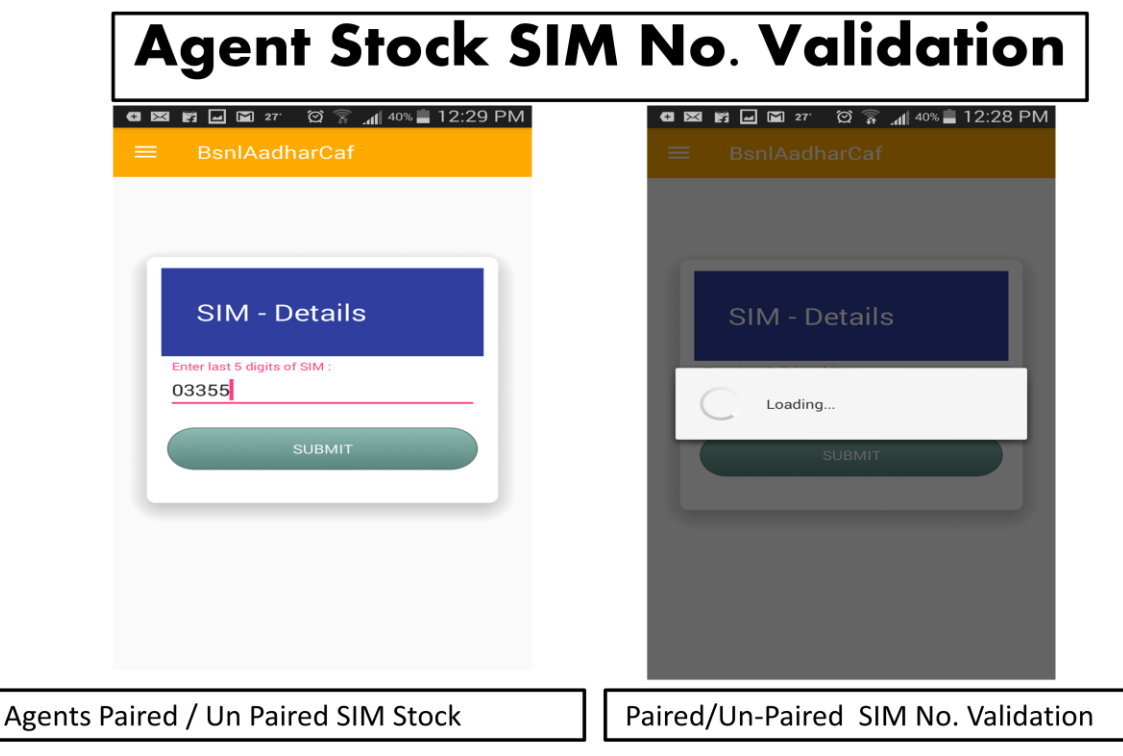

Agent Paired SIM Stock/ Un-Paired SIM No. Validation

| Agent Stock SIM Selec                 | tion |
|---------------------------------------|------|
| वा 🛤 🖬 🖬 🖬 27 😳 🛜 📶 40% 🖺 12:28 PM    |      |
| Select SIM<br>899173801161220335<br>5 |      |
| Agents Paired / UnPaaired SIM Details |      |

Agent Paired SIM / Un-Paired SIM No. Selection for selling to Customer

| Customer EKYC Fetching               |                                                        |
|--------------------------------------|--------------------------------------------------------|
| <ul> <li></li></ul>                  | ସ 🖾 🖬 🖬 🖬 27° ପି 🗟 📶 ३୭% 🛓 12:30 PM<br>☰ BsnlAadharCaf |
| Customer-Ekyc                        | Customer-Ekyc                                          |
| Enter Aadhar No<br>477204257244      | Enter Aadhar No<br>477204257244                        |
| Select Device<br>Morpho Safran       | Select Device<br>Morpho Safran                         |
| SCAN                                 | SCAN                                                   |
| EKYC-AUTHENTICATE                    | EKYC-AUTHENTICATE                                      |
| Customer EKYC Request with Biometric | Customer FringerPrint Details                          |

Fetching of Customer EKYC Details Using Aadhar No and FingerPrint Details

| 聞 🖬 🖬 🖬 27 · 符 斎 📶 39% 🛢 12:31 PM ·<br>BsnlAadharCaf | ସ 🖾 🖬 🖬 🖬 27 ପି 🛜 📶 39% 🛢<br>= BsnlAadharCaf |
|------------------------------------------------------|----------------------------------------------|
|                                                      |                                              |
|                                                      | Dharma Theia Guduru                          |
| Customer Details                                     |                                              |
|                                                      | 9422660405                                   |
|                                                      | 5422000400                                   |
|                                                      | Gender                                       |
|                                                      |                                              |
|                                                      | Date of Birth                                |
|                                                      | 00-00-1901                                   |
|                                                      | Email Id                                     |
| adhar No of Customer                                 | Care of                                      |
| 77204257244                                          | S/O: Udaya Chander Gudur                     |
| ame of Customer                                      | Building Name                                |
| harma Theja Guduru                                   | 11-24-55/2                                   |
| obile/Phone No                                       |                                              |

Customer EKYC Details From Aadhar Server with Photo Identity ,Contact Details

| 🖾 🖻 🖬 🖬 27 · 여 후 📶 38% 📕 12:31 PM | BsnlAadharCaf       |
|-----------------------------------|---------------------|
| = BsniAadharCar                   | mv colony road no-3 |
| LandMark<br>deshaipet road        | Locality            |
| Street<br>mv colony road no-3     | Post Office         |
| Locality                          | Village/Town        |
| Post Office                       | Warangal<br>Mandal  |
| Warangai<br>Village/Town          | Warangal            |
| Warangal                          | Warangal            |
| Warangal                          | State<br>Telangana  |
| District<br>Warangal              | PinCode 506002      |
| · · · ·                           | 500002              |

Customer EKYC Address Details Fetched From Aadhar Server

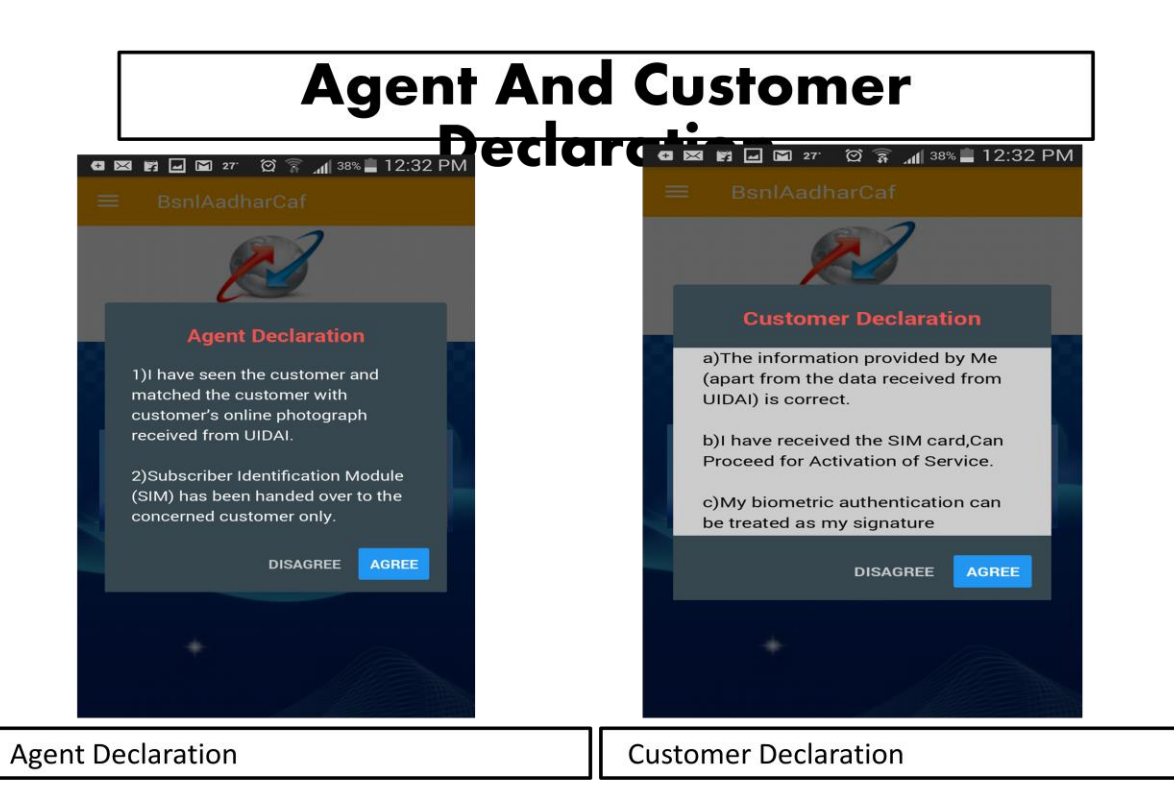

Agent And Customer Declaration Regarding Stock And Customer Details

| Customer Bio                                                      | Metric Signature                                                                                 |
|-------------------------------------------------------------------|--------------------------------------------------------------------------------------------------|
| ସ 🖾 😰 🖬 🖬 î ଅ थर∵ ପି 🛜 📶 ३३% 🛢 12:33 PM<br>☰ BsnlAadharCaf        | 🚭 🛤 🖬 🖬 🖬 27 ି ହି 🎧 📶 38% 🛢 12:33 PM                                                             |
| Customer-<br>Authentication                                       | Customer-<br>Authentication                                                                      |
| Erter Aadhar No<br>477204257244<br>Select Device<br>Morpho Safran | Enter Aadhar No Authentication Validation Status FingerPrint Match Success TRY AGAIN PROCEED OUT |
| AUTHENTICATE                                                      | AUTHENTICATE                                                                                     |

Customer Biometric Authentication To Accept SIM and Proceed For Activation

# CAF submission message

🖸 🖾 🗾 🖬 27° 🛱 🛜 📶 38% 📕 12:33 PM

BsnlAadharCaf

## CAF No : EK14

### SUBMITTED

### SUCSESSFULLY